## 次に大会エントリーについてです。

^

大会エントリーの手順をお知らせします。 下の画面から始めます。

1-番下の「大会エントリー」をクリックします。

<u>B11 水沢中学校</u>

| 登録団体機能メニュー                                 |                                       |                                      |             |
|--------------------------------------------|---------------------------------------|--------------------------------------|-------------|
| 登録団体情報                                     | 初期~競技者登録データ作成                         |                                      |             |
| ●団体登録照会                                    |                                       | 団体登録変更                               |             |
| ● 団体登録変更                                   | Ļ                                     | Ļ                                    |             |
| 競技者情報                                      | <u>競技者登録(新規・転入)</u>                   | 競技者エントリー用登録                          | (新規)        |
| ● 競技者登録(新規・転入)                             | Ļ                                     | Ļ                                    |             |
| ● <u>競技者登録照会・変更・削除(一覧表示)</u>               | 競技者登録照会・変更・削除(一覧                      | 競技者エントリー用一覧(                         | 更新·削除)      |
| ● 競技者異動登録                                  | ····································· |                                      |             |
| <ul> <li><u>競技者エントリー用登録(新規)</u></li> </ul> | Ļ                                     | Ŷ                                    |             |
| ● 競技者エントリー用一覧(更新・削除)                       | <u>登録状況確認(登録</u>                      | <u>同体申請書)</u>                        | 大会エントリー     |
| ● <u>年度更新処理</u>                            | <b>_</b>                              |                                      |             |
| ● <u>年度更新処理進行状況確認</u>                      | 加盟団体へ提出(必要な書                          | }類を提出してください)<br>!技者登録情報明細表,競技者登録情報一覧 | 〔表,団体登録申請書) |
| ● <u>学年一括更新</u>                            |                                       | ↓                                    |             |
| 登録状況                                       |                                       | 大会エントリー                              |             |
| ● 登録費照会                                    |                                       |                                      |             |
| ● 登録状況確認(登録団体申請書)                          |                                       |                                      |             |
| パスワード                                      |                                       |                                      |             |
| <ul> <li>● パスワード変更</li> </ul>              |                                       |                                      |             |

2下のような画面に移ります。 エントリーする大会名をクリックします。

|         |                                              | エントリー | エン         | トリ-       | 報告              |                   |
|---------|----------------------------------------------|-------|------------|-----------|-----------------|-------------------|
| • 1     | F度 2021 (半角数字のみ)                             | 表示    |            |           |                 | マニュアルの表示<br>(pdf) |
| 大会コード   | 大会名                                          | I>hi- | <u>الا</u> |           | 大会日             | 締切日               |
| 加盟団体の   | 大会                                           |       |            |           |                 |                   |
| 0321720 | 第73回盛岡市民体育大会水泳競<br>技大会                       | エントリー | -עע        | <u>集計</u> | 6月6日(日)         | 2021/05/07        |
| 地区大会    |                                              |       |            |           |                 |                   |
| 4021613 | <u>第3回Fukuoka Open水泳記録</u><br>会              | エントリー | -עע        | 集計        | 5月30日(日)        | 2021/05/07        |
| 全国大会    |                                              |       |            |           |                 |                   |
| 締め切りを   | 過ぎた大会                                        |       |            |           |                 |                   |
| 0321701 | 岩手:NPO法人盛岡市水泳協会<br>長水路記録会                    |       |            | 集計        | 5月15日(土)~16日(日) | 2021/04/20        |
| 0321702 | 岩手:第76回国民体育大会岩<br>手県代表選手選考会兼岩手県選<br>手権水泳競技大会 |       |            | <u>集計</u> | 5月29日(土)~30日(日) | 2021/04/30        |

## 3下のような画面に移ります。 エントリーする選手の名前の右のエントリーのボタンをクリックします。

| 第        |     | 大会名                                                      | (水                   |              |
|----------|-----|----------------------------------------------------------|----------------------|--------------|
| 路:       | 短   | 水路)                                                      |                      | <u>大会一覧へ</u> |
| 性別       |     | □男子 □女子                                                  |                      |              |
| 生年月      | 月日  | ~                                                        | 統はみ                  |              |
| 競技       | 者番号 | <del>-</del>                                             | 10X2207              |              |
| 学年       |     | 全て                                                       | ス)                   |              |
| 第1<br>性別 | ~   | 第2<br>第3<br>第4<br>第5<br>第2<br>(なし) マ<br>(なし) マ<br>(なし) マ | 第6<br>(なし) ▼         | べ替え ダウンロード   |
|          |     | (1~14件目/全14件)前の20件                                       | 1 次の20件              |              |
| エントリー    | 済   | 氏名 競技者番号 生年月日 性                                          | 引 学種 学年 <sup>4</sup> | <b>三</b> 茴令  |
| I)+U-    | •   |                                                          |                      |              |
| I)+U-    | •   |                                                          |                      |              |
| I)HJ-    | •   |                                                          |                      |              |
| I)+U-    | •   |                                                          |                      |              |
| エントリー    | •   |                                                          |                      |              |
| エントリ-    | •   |                                                          |                      |              |
| I)-hj-   | •   |                                                          |                      |              |
| I)-U-    | •   |                                                          |                      |              |
| I)-hy-   | •   |                                                          |                      |              |
| I)HJ-    |     |                                                          |                      |              |
| I)HJ-    | ·   |                                                          |                      |              |
| エントリー    |     |                                                          |                      |              |
| I)HJ-    | •   |                                                          |                      |              |
| エントリー    | •   |                                                          |                      |              |

左画面の「Iントリ-」ボタンを押す と、個人エントリー画面がこちら に表示されます。

## 4下のような画面に移ります。

①エントリーしたい種目の口をクリックし、チェックを入れます。
 例えば、50m自由形にエントリーする場合は①にチェックを入れます。
 ②入力の右のOをクリックし、●を入れます。

③●の隣の箱の中にエントリータイムを入力します。

エントリータイムがうまく入らないという問い合わせをよくいただきます。

例えば、「1 分 30 秒 23」と入れたいときには半角で「130.23」と入力します。

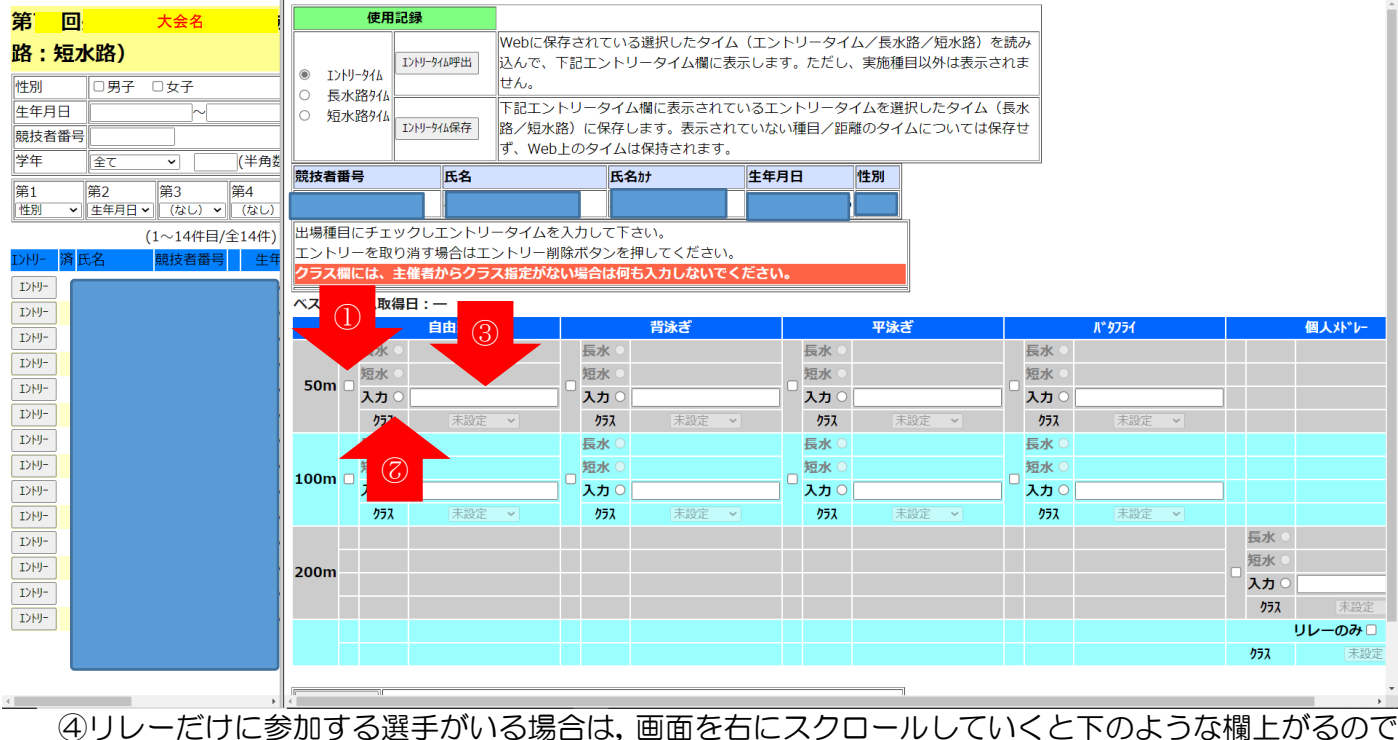

「リレーのみ」の右の口にチェックを入れます。

| - □ <u>入力</u> ○ □ 入力 ○ |               |
|------------------------|---------------|
| クラス                    | 未設定 🖌         |
| UL.                    | <b>៸−のみ</b> □ |
| クラス                    | 未設定 >         |

⑤その選手のすべての入力が終わったら、画面を下にスクロールしていくと下のボタンがあるので 登録をクリックします。3の画面に戻ります。

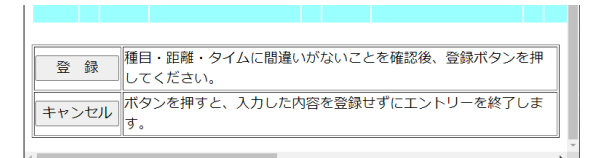

⑥入力が完了すれば、選手の名前の左に「済」と表示されます。 ⑦すべての選手のエントリーが終わったら、「大会一覧へ」をクリックし、2に戻ります。

| 第回         | 大会名                                                               | (水                       |
|------------|-------------------------------------------------------------------|--------------------------|
| 路:短7       | 水路)                                                               |                          |
| 性別         | □男子 □女子                                                           |                          |
| 生年月日       |                                                                   | (校込み)                    |
| 競技者番号      | 3                                                                 |                          |
| 学年         | <u> </u>                                                          | (-ス)                     |
| 第1<br>性別 V | 第2     第3     第4     第5       生年月日~     (なし)~     (なし)~     (なし)~ | 第6<br>(なし) ▼ 並べ替え ダウンロード |
|            | (1~14件目/全14件)前の204                                                | 件1次の20件                  |
| IDH- 済日    | 氏名 競技者番号 生年月日                                                     | 性別 <mark>学種</mark> 学年 年齢 |
| 1747-      |                                                                   |                          |
| I>HJ-      |                                                                   |                          |
| 1767-      |                                                                   |                          |
| I)HJ-      |                                                                   |                          |
| 1747-      |                                                                   |                          |
| 1747-      |                                                                   |                          |
| 1761-      |                                                                   |                          |
| 1247-      |                                                                   |                          |
| 1247-      |                                                                   |                          |
| 1289-      |                                                                   |                          |
| 1249-      |                                                                   |                          |
| 1249-      |                                                                   |                          |
| 1/1/-      |                                                                   |                          |
| 1/1/1-     |                                                                   |                          |

「⑤リレーに出場する場合には、「リレー」をクリックし、個人種目と同様に入力してください。

|        |                                                                           | エントリー | エン  | トリー | -報告             |                   |
|--------|---------------------------------------------------------------------------|-------|-----|-----|-----------------|-------------------|
|        | ●年度 2021 (半角数字のみ)                                                         | 表示    |     |     |                 | マニュブルの表示<br>(pdf) |
| 大会コー   | ド大会名                                                                      | エントリー |     |     | 大会日             | 締切日               |
| 加盟団体   | の大会                                                                       |       |     | -   |                 |                   |
| 032172 | 0 第73回盛岡市民体育大会水泳競<br>技大会                                                  | エントリー | -עע | 集計  | 6月6日(日)         | 2021/05/07        |
| 地区大会   |                                                                           |       |     |     |                 |                   |
| 402161 | 3 <u>第3回Fukuoka Open水泳記録</u><br>会                                         | エントリー | -עע | 集計  | 5月30日(日)        | 2021/05/07        |
| 全国大会   |                                                                           |       |     |     |                 |                   |
| 締め切り   | を過ぎた大会                                                                    |       |     |     |                 |                   |
| 032170 | а 岩手:NPO法人盛岡市水泳協会<br>1 長水路記録会                                             |       |     | 集計  | 5月15日(土)~16日(日) | 2021/04/20        |
| 032170 | <ul><li>岩手:第76回国民体育大会岩</li><li>2手県代表選手選考会兼岩手県選</li><li>手権水泳競技大会</li></ul> |       |     | 集計  | 5月29日(土)~30日(日) | 2021/04/30        |

6すべてのエントリーの入力が終わったら、「集計」をクリックします。

7右のような画面が表示されます。
 ①エントリー責任者を入力し、
 集計をクリックします。

| 2 MEEA B***#E<br>2(1~~-? | 88 <b>3</b> 4 | 日本水泳クラブ | 水泳 太郎 様             | 047-4   | P                          |         |
|--------------------------|---------------|---------|---------------------|---------|----------------------------|---------|
| 1240-                    |               |         |                     |         | 22 (20 June                | 工人儿一件版。 |
| 1.51.5 H B               | 自動を行います。      | 1       |                     | 大会名     | 346 (和·中平<br>346 (2月15日(日) |         |
|                          |               |         |                     | 202     | 設定あり 個別 年齢                 |         |
|                          |               |         |                     | *28     | 短水路                        |         |
|                          |               |         |                     | エントリー会議 | i= 2,000円(団体参加費)           |         |
|                          |               |         |                     |         | 500円(種目参加費)<br>800円(ルー参加費) |         |
|                          |               |         | エントリー責任者            | ±⊈      | 1                          |         |
|                          |               |         | 道日名                 |         | 設定価                        |         |
|                          |               |         | Contraction and the |         |                            |         |
|                          |               |         | 带同者                 | 必須      | R4                         |         |
|                          |               |         | 帯回者<br>駐車料金(1台まで)   | 必須      | ▲編<br>金編 円 (1,000円/03))    |         |

## ②集計結果画面が表示されます。

エントリー人数を確認し,

- ・競技会申し込み(エントリーTIME)一覧
- ・競技会申し込み(リレー)一覧
- のそれぞれに対し

「プラウザで表示」をクリックし、 一覧表をプリントアウトし,正しく入力 できたか確認してください。 特に,エントリータイムについては

「1:30.23」のように表示されていることを確認してください。

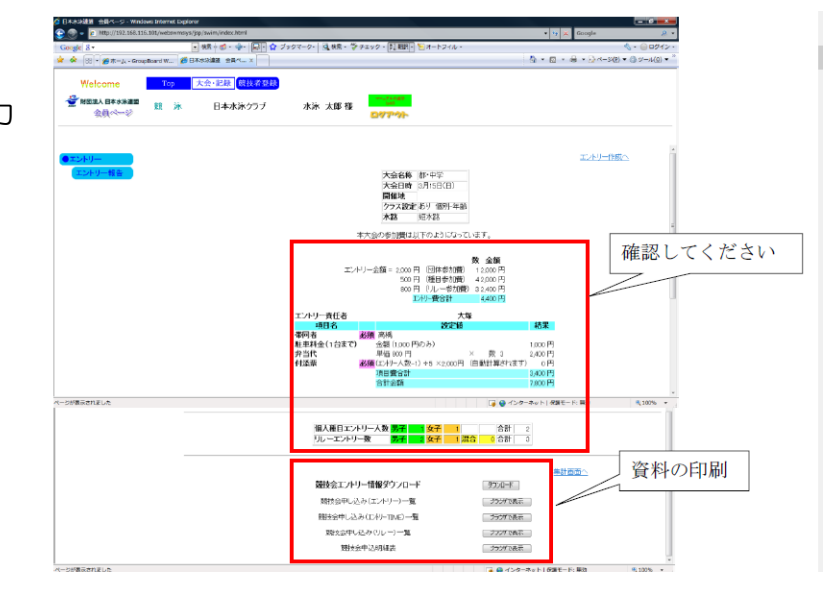